# **Excel-2: Videre med formler**

#### Tips:

- ✓ Du kan bruge "Fortryd-knappen" ligesom i Word !
- ✓ Du kan markere flere celler, som ikke ligger ved siden af hinanden ved at holde CONTROL-knappen nede
- Du kan slette indholdet i flere celler ved at markere dem alle og trykke på DELETE. (Backspace vil kun slette den første af dem !)
- Husk at alle formler skal starte med et lighedstegn (=) og der skal ikke være mellemrum i formler
- Det er ligegyldigt om bogstaverne i celle-referencer skrives med stort eller lille
- Hvis du har en lang og besværlig formel i en celle, og du ønsker at rette en lille ting, så behøver du ikke slette det hele og skrive nyt !!
  KLIK blot på cellen og dernæst oppe i "Indtastnings-linjen" hvor du kan placere markøren og slette/rette ligesom i Word.

## **OPGAVE 1**

|    | А            | В        | С       | D       | E       | F      |
|----|--------------|----------|---------|---------|---------|--------|
| 1  | Indtægter fo | r Dyne-J | ensen   |         |         |        |
| 2  |              |          |         |         |         |        |
| 3  |              | 1. kvt.  | 2. kvt. | 3. kvt. | 4. kvt. | Total  |
| 4  | Dyner        | 238      | 197     | 164     | 266     | FORMEL |
| 5  | Puder        | 304      | 288     | 253     | 378     | FORMEL |
| 6  | Lagener      | 127      | 189     | 156     | 209     | FORMEL |
| 7  | Soveposer    | 34       | 276     | 132     | 78      | FORMEL |
| 8  | Sengesæt     | 371      | 316     | 283     | 426     | FORMEL |
| 9  | l alt        | FORMEL   | FORMEL  | FORMEL  | FORMEL  | FORMEL |
| 10 |              |          |         |         |         |        |

Åbn et nyt regneark og indtast nedenstående model. **Skriv selv** de passende formler i cellerne og tilpas kolonne-bredder.

Teksterne: Dyner, Puder, Lagener o.s.v. kaldes "række-etiketter"

Teksterne: 1. kvt. og 2. kvt. o.s.v. kaldes "kolonne-etiketter".

De er naturligvis med til at man kan forstå, hvad regnearket går ud på – men de får også en særlig betydning, hvis man vil lave "diagrammer" udfra tallene. Det kommer vi til senere !!

Gem regnearket og giv det fil-navnet: Dyne Jensen-1

### **Kopiere formler**

Hvis man har indtastet en formel i en celle, og den samme slags formel skal bruges i andre celler, så kan man **kopiere** den.

Og det er så smart, at celle-referencerne i formlen ændrer sig tilsvarende, så det faktisk er de "rigtige tal", som bliver brugt i udregningen.

### **OPGAVE 2**

I regnearket "Dyne Jensen-1" skal du først lige **slette formlerne** i celle C9 til F9 og i celle F4 til F8.

Nu har du altså kun en enkelt SUM-formel og den står i celle B9.

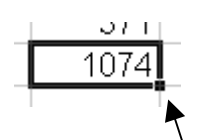

Markér celle B9 (klik på den) og læg mærke til det lille
"håndtag" som findes i den nederst højre hjørne af
markeringen.

Dette "håndtag" skal du have fat i med musen og så "trækker" du (med venstre muse-knap trykket ned) markeringen henover cellerne C9, D9, E9 og F9.

Straks bliver tallene ovenover lagt sammen og du har dine formler tilbage igen. I celle F9 står der 0 (nul) fordi summen af de tomme celler ovenover (i kolonne F) selvfølgelig giver 0.

Lav nu en SUM-formel i celle F4 som udregner summen af dyner for de 4 kvartaler.

Denne sum KOPIERER du nedad til cellerne F5, F6, F7 og F8 på samme måde som før. Når du slipper muse-knappen, så bliver alle summerne straks regnet ud !! DR Leth.

**OBS**: læg mærke til at det er de "rigtige" tal, der er blevet brugt i udregningerne. Celle-referencerne er på en måde "flyttet med" og har ændret sig i hver formel. Her er tale om det som kaldes "relative cellereferencer"

Dette er ikke altid så smart – men det er der heldigvis råd for !!

Først skal du prøve en lille opgave, hvor det med garanti går galt, når du kopierer en formel til nabo-cellerne. Og bagefter så lærer du at løse problemet og få rettet fejlene ved at bruge det, som hedder "**absolutte celle-referencer**"

### **OPGAVE 3**

Du skal stadigvæk bruge regnearket med Dyne Jensen !

Skriv "Procent" i celle A11 og klik på celle B11.

Jensen kan se, at der er solgt i alt 1074 varer i 1. kvartal – og nu vil han gerne nemt kunne se, **hvor mange procent** dette tal udgør af det samlede salg for hele året.

I celle B11 skal vi altså have en formel, som kan regne det ud. Og man skal naturligvis kende en lille smule til almindelig procent-regning for at vide, at B9 (1. kvt.) skal divideres med F9 (salget for hele året) og dette facit skal ganges med 100%.

#### Division foregår med den alm. "skrå-streg" som herunder:

=B9/F9 og tryk Enter. Straks regnes det ud og facit siger: 0,2293

Det ligner jo ikke rigtig procent, som vi kender det. Først skal der faktisk GANGES med 100% ved at klikke på **Procent-knappen** oppe på værktøjslinjen.

Nu er det bedre: facit blev (afrundet til helt tal) 23%

|    | A            | В        | С         | D         | E          | F     |  |
|----|--------------|----------|-----------|-----------|------------|-------|--|
| 1  | Indtægter fo | r Dyne-J |           |           |            |       |  |
| 2  |              |          |           |           |            |       |  |
| 3  |              | 1. kvt.  | 2. kvt.   | 3. kvt.   | 4. kvt.    | Total |  |
| 4  | Dyner        | 238      | 197       | 164       | 266        | 865   |  |
| 5  | Puder        | 304      | 288       | 253       | 378        | 1223  |  |
| 6  | Lagener      | 127      | 189       | 156       | 209        | 681   |  |
| 7  | Soveposer    | 34       | 276       | 132       | 78         | 520   |  |
| 8  | Sengesæt     | 371      | 316       | 283       | 426        | 1396  |  |
| 9  | l alt        | 1074     | 1266      | 988       | 1357       | 4685  |  |
| 10 |              |          |           |           |            |       |  |
| 11 | Procent      | 23%      | ######### | ######### | ########## |       |  |
| 10 |              |          |           |           |            |       |  |

Kopier nu denne formel til de 3 andre kvartaler og se, hvad der sker !

Der dukker nogle mærkelige tegn op – som kaldes "**havelåger**" – og de betyder, at indholdet ikke kan være i cellen. Det fylder for meget. Der skulle stå **#DIVISION/0!** - det er ikke muligt at udregne et "lovligt facit" ved at dividere med 0 (nul). Men rolig, problemet løser sig på næste side !!

#### Absolutte celle-referencer

Når man kopierer en formel, som du gjorde før, så sker der det, at alle celle-referencerne skubber sig (eller "parallel-forskydes").

|    | A            | В        | С        | D       | E        | F     |  |
|----|--------------|----------|----------|---------|----------|-------|--|
| 1  | Indtægter fo | r Dyne-J | ensen    |         |          |       |  |
| 2  |              |          |          |         |          |       |  |
| 3  |              | 1. kvt.  | 2. kvt.  | 3. kvt. | 4. kvt.  | Total |  |
| 4  | Dyner        | 238      | 197      | 164     | 266      | 865   |  |
| 5  | Puder        | 304      | 288      | 253     | 378      | 1223  |  |
| 6  | Lagener      | 127      | 189      | 156     | 209      | 681   |  |
| 7  | Soveposer    | 34       | 276      | 132     | 78       | 520   |  |
| 8  | Sengesæt     | 371      | 316      | 283     | 426      | 1396  |  |
| 9  | l alt        | 1074     | 1266     | 988     | 1357     | 4685  |  |
| 10 |              |          |          |         |          |       |  |
| 11 | Procent      | 23%      | ******** | ******* | ######## |       |  |
| 10 |              |          |          |         |          |       |  |

I formlen i celle B11 hentes der tal fra 2 andre celler: B9 som ligger 2 celler ovenover og F9 som ligger **2 celler ovenover OG 4 til højre**.

I formlen i celle C11 hentes der ligeledes tal fra 2 andre celler: C9 som stadigvæk ligger 2 celler ovenover (det stemmer jo fint nok) og **G9** som ligger **2 celler ovenover OG 4 til højre** – og som DESVÆRRE ER TOM.

Der står ingenting i celle G9 som pludselig skal bruges i formlen – og derfor dukker "havelågerne" op. Man kan nemlig hverken gange eller dividere med indholdet i en tom celle (værdien = 0).

Da det i alle 4 formler gælder, at årets salg står i celle F9, så skal denne celle "låses fast" i de 4 formler, så den ikke ændrer sig, når man kopierer formlen. Det er vigtigt, og det kaldes en "**absolut celle-reference**".

En absolut celle-reference skrives ved hjælp af dollar-tegn: \$ og dette tegn findes på tastaturet ved at taste AltGr+4.

Formlen i celle B11 kunne altså hedde: **=B9/\$F\$9** og denne formel kunne du roligt kopiere til cellerne ved siden af. Der ville så i alle 4 formler blive divideret med indholdet i celle F9.

**OBS:** Man kan også nøjes med at sætte dollartegnet foran den ene del i en celle-reference, hvis det skulle være nødvendigt i en formel. F.eks. **\$K23** (så er referencen låst fast til **kolonne K**) eller **M\$7** (så er referencen låst fast til **række 7**). Det kommer helt an på, hvordan ens regneark er bygget op, og hvor de forskellige dele i en formel kommer fra. Prøv selv at rette tingene i dit eget regneark, så passer tingene pludselig.

**Gem** igen regnearket (samme sted med samme navn: Dyne-Jensen) ved at klikke på Diskette-knappen på værktøjslinjen.

|    | А            | В        | С       | D       | E       | F     |  |
|----|--------------|----------|---------|---------|---------|-------|--|
| 1  | Indtægter fo | r Dyne-J |         |         |         |       |  |
| 2  |              |          |         |         |         |       |  |
| 3  |              | 1. kvt.  | 2. kvt. | 3. kvt. | 4. kvt. | Total |  |
| 4  | Dyner        | 238      | 197     | 164     | 266     | 865   |  |
| 5  | Puder        | 304      | 288     | 253     | 378     | 1223  |  |
| 6  | Lagener      | 127      | 189     | 156     | 209     | 681   |  |
| 7  | Soveposer    | 34       | 276     | 132     | 78      | 520   |  |
| 8  | Sengesæt     | 371      | 316     | 283     | 426     | 1396  |  |
| 9  | l alt        | 1074     | 1266    | 988     | 1357    | 4685  |  |
| 10 |              |          |         |         |         |       |  |
| 11 | Procent      | 23%      | 27%     | 21%     | 29%     |       |  |
| 10 |              |          |         |         |         |       |  |

#### Resultatet burde nu se ud som herunder:

#### **OPGAVE 4**

Åbn et nyt regneark og indtast nedenstående "model", hvor der på samme måde som før udregnes procent-del af de samlede udgifter.

|          | A B      |      |         | C D      |      | E     | G       |                    | Gem regnearket me |                | ned      |    |
|----------|----------|------|---------|----------|------|-------|---------|--------------------|-------------------|----------------|----------|----|
| 1        | Udgifter |      |         |          |      |       |         |                    | n                 | avnet "Ti      | uthorn-1 | ". |
| 2        |          |      |         |          |      |       |         |                    |                   |                |          |    |
| 3 Januar |          |      | Februar | Ma       | arts | lalt  |         | Når tingene er OK, |                   |                | ,        |    |
| 4        | Hatte    | 2    | 34      | 234      |      | 234   |         | 702                | _ s               | burde regnearl |          | et |
| 5        | Næser    | 34   | 42      | 534      |      | 354   | 1:      | 230                | se således ud:    |                |          |    |
| 6        | Truthorn | 2    | 64      | 352      |      | 345   | !       | 961                |                   | 1 /            |          |    |
| 7        | Sum      |      |         |          |      |       |         |                    |                   | Ţ              |          |    |
| 8        | Procent  |      |         |          |      |       |         |                    |                   | V              |          |    |
| 0        |          |      |         | А        |      | В     |         | (                  | 2                 | D              | E        |    |
|          |          |      | 1       | Udgifte  | r    |       |         |                    |                   |                |          |    |
| <u></u>  |          |      | 2       |          |      |       |         |                    |                   |                |          |    |
| 211      | lt tor   |      | 3       |          |      | Janua | r       | Februar            |                   | Marts          | l alt    |    |
|          |          |      | 4       | Hatte    |      | 234   |         |                    | 234               | 234            | 702      |    |
| del      | nne gar  | ng ! | 5       | Næser    |      |       | 342 534 |                    | 354               | 1230           |          |    |
|          | J        |      | 6       | Truthorn | )    | 264   |         | 352                |                   | 345            | 961      |    |
|          |          | 7    | Sum     |          |      | 840   |         | 120                | 933               | 2893           |          |    |
|          |          | 8    | Procen  | t        |      | 29%   |         | 39%                | 32%               |                |          |    |
|          |          | q    |         |          |      |       |         |                    |                   |                |          |    |